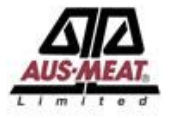

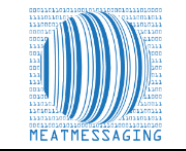

#### The Steps for remarking for missing or damaged shipping marks are:

These instructions related to FSIS Directive 9900.5 Rev. 2 that was released on the 21<sup>st</sup> of December 2020. Section E Procedures for Correcting Shipping Marks when Using Barcodes, Part 4 / b states "*A report provided by the exporters that links the barcodes to the lot identified of the foreign inspection certificate*". Meat messaging provided that report by searching a single barcode and returning the full consignment list of carton barcodes. Refer to: https://www.fsis.usda.gov/wps/wcm/connect/0955b514-551f-4373-ab17-bd72e9993f7a/9900.5.pdf?MOD=AJPERES.

#### Using the Meat Messaging Website:

Using the Meat Messaging website will with the steps for searching a Health Certificate Number or Case Barcode using the Meat Messaging App. The end result is both the same. The Meat Messaging user will print off the All-Barcode Serial Number Report and highlight each cases barcode that is missing a shipping mark, then present it to the FSIS Inspector.

#### Meat Messaging App for Searching Cases

Meat Messaging has released a case barcode search app for Android devices and iPhones. The search app is designed to scan the barcode of meat case labels or pallet labels. Once a barcode is scanned, the app will decode the barcode to show the information contained within the barcode.

If that barcode is part of a shipment that has been recorded in the Meat Messaging industry traceability portal, then the app will display the shipments' information to authorised users. The Meat Messaging app allows authorised users to search cases and retrieve information on damaged or missing shipping marks.

Once the case is found, the authorised users can print the consignment barcode report from Meat Messaging. The report is used as part of the requirements of FSIS Directive 9900.5 for the use of the industry portal for case verification. The Meat Messaging app also lets authorised users take photos of damaged cases and automatically send that information back to the exporter.

To start using the Meat Messaging app, go to Google Play or the Apple App Store and search 'Meat Messaging'. Meat Messaging is an industry program administered by AUS-MEAT and governed through the Australian Meat Industry Language and Standard Committee (AMILSC). Meat Messaging is a simple, secure, 'cloud' industry portal, where export establishments upload consignment information.

When consignments are received, authorised users (the importers, inspection houses or end users) can access details about the consignment and the individual cases.

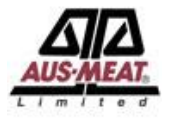

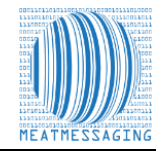

# Log into Meat Messaging using your Meat Messaging login details.

If you do not have your username or password, please email info@meatmessaging.com or call +617 3073 9234. To register to use Meat Messaging go to <u>https://www.meatmessaging.info/register.asp</u>

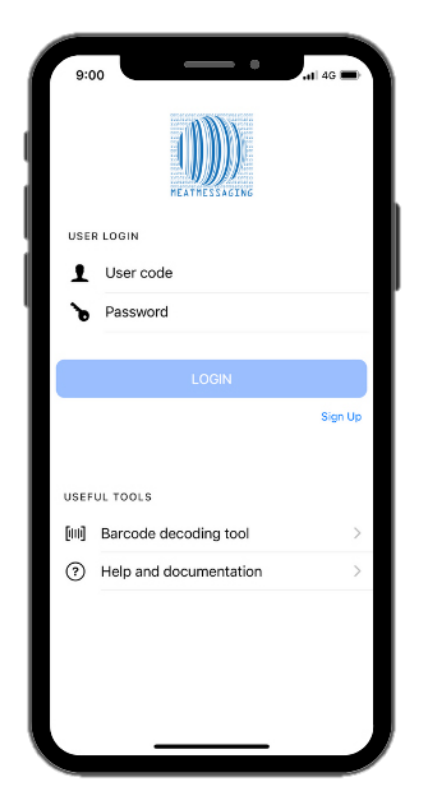

# **Desktop Instructions**

# Log into Meat Messaging using your Meat Messaging login details.

Step 1: Login to Meat Messaging (<u>https://www.meatmessaging.info/</u> [Preapproval] or <u>https://www.meatmessaging.com/</u> [Approved Arrangement endorsed to use Meat Messaging) with your username and password. If you do not have your username or password, please email info@meatmessaging.com or call +617 3073 9234.

To register to use Meat Messaging go to https://www.meatmessaging.info/register.asp

| User code (8<br>digit code) | Demo login: 80000012                                                                        |
|-----------------------------|---------------------------------------------------------------------------------------------|
| Password                    | Demo password: 12345678                                                                     |
|                             | If you have forgotten your login details please send an email to:<br>info@meatmessaging.com |

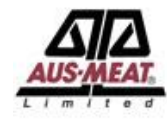

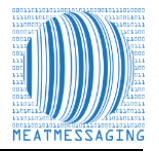

### Using the Barcode Decoding Tool

Once you have logged in, click the barcode decoding tool.

This will enable you to scan the barcode and decode the details.

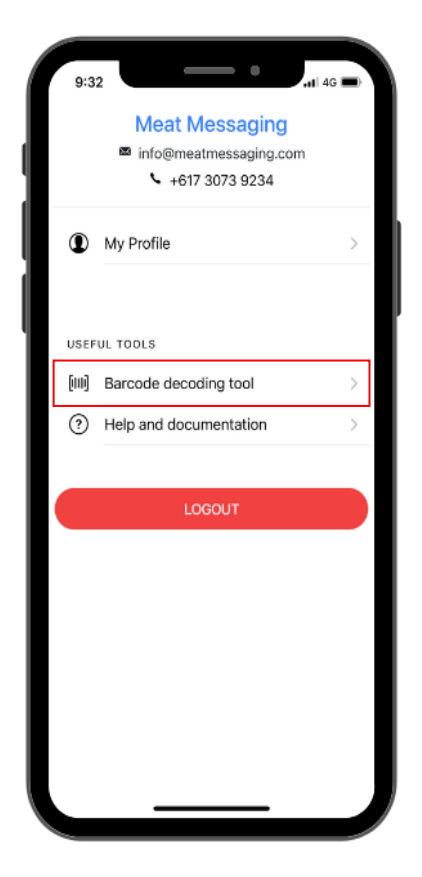

# **Desktop Instructions**

### **Click Search**

On the main menu click the <u>Search</u> button.

| <b>æ</b> 🚺                                                                                                    | Meat Messaging - Test wite<br>⊠ into@meatmessaging com ≩ +617 3073 9234                                                                                                    |
|----------------------------------------------------------------------------------------------------|----------------------------------------------------------------------------------------------------|
| Home                                                                                                    |                                                                                                    |
| Home                                                                                                    |                                                                                                    |
| Veccome Joe Binnins<br>User code 8000011<br>User Econal: Mongimmendia.com.au<br>User Econal: Mongimmendia.com.au<br>Costa: Aut. # EXPORT ESTALLISMARHT<br>Address: 1 Sougher Road, SLAUGHTERVILLE | Company: Really Good Masts Company Phy Ltd<br>Country: Australia<br>Prome +4713033333<br>Default company rend info@mastnessaging.com<br>Coll (in a AuAA)<br>Edit (in a AuAA)<br>MMCID: 19000016 |
| Carton search 1 Search Search the online database for movement history of a carton using the carton GS1 Barcode.                                                                                  | Country Eligibility 1 Country Eligibility Country Eligibility Code List                                                                                                    |

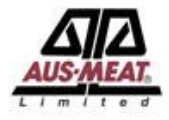

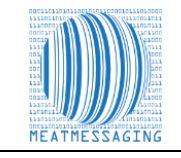

#### Scanning a barcode using your device

Use your device, press 'Scan Barcode' to scan the barcode or Health Certificate Number you want to decode.

## **Desktop Instructions**

# Search the Barcode, Health Certificate Number or Message SSCC Number

Enter a Health Certificate number or barcode into the search field related to a case/s that have a damaged or missing shipping mark. Then click the Search button

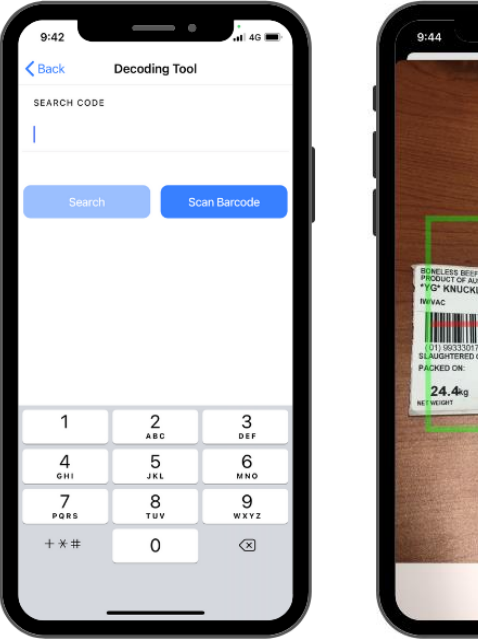

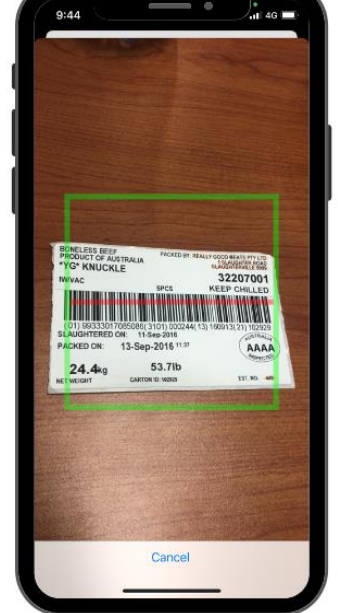

# Image: Society of the second second secon

An example Health certificate number is: **49999991** 

An example shipment SSCC number is: 00993487310070933932

An example pallet label (placard) SSCC is: 00893487310003783668

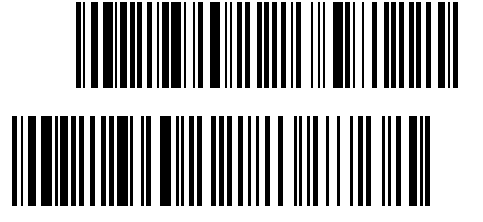

An example carton label barcode GTIN is: 019934873100999731020027201318071921141921482

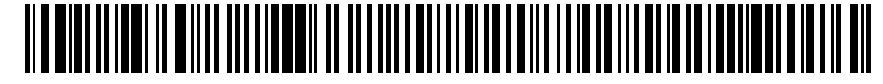

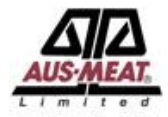

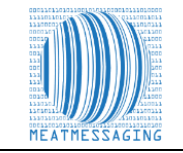

### **Initial Decoded Results**

Once you have scanned the barcode, it will display some initial results including;

- Net Weight (KG)
- Pack Date
- Serial Number Details

Click 'View Full Result' to expand the details of the barcode.

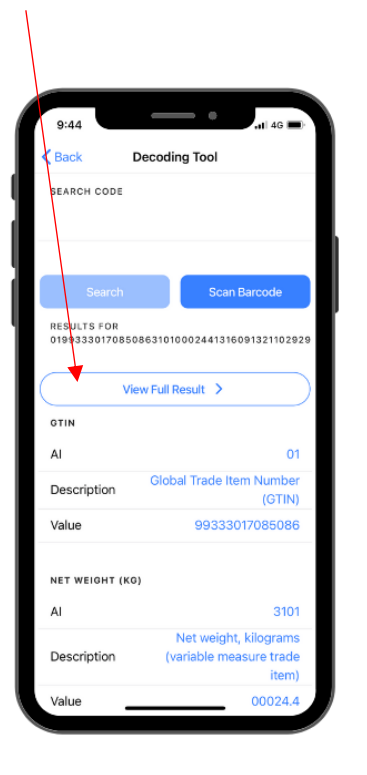

### **Desktop Instructions**

### **Export All Carton Serial Number Report**

Click the blue 'Export – All Carton Serial Number Report' button to display the PDF of the consignment details and the full list of the case barcodes.

|                   |                       |                 |            |              | 3          | corch            |                    |                   |                         |                      |                      |                       |          |                |                                     |             |                   |                 |
|-------------------|-----------------------|-----------------|------------|--------------|------------|------------------|--------------------|-------------------|-------------------------|----------------------|----------------------|-----------------------|----------|----------------|-------------------------------------|-------------|-------------------|-----------------|
| ist GTIN - 019934 | 487310099973102002    | 72013180        | 71921141   | 921482       |            |                  |                    |                   |                         |                      |                      |                       |          |                |                                     |             |                   |                 |
| rin               |                       |                 | Code       |              |            |                  | Weight             |                   |                         | Production d         | ate                  |                       | Serial m | o,             |                                     |             |                   |                 |
| 93487310099973    |                       |                 | 009997     |              |            |                  | 27.2 kg            |                   |                         | 180719               |                      |                       | 14192    | 1482           |                                     |             |                   |                 |
| vefix             | Name                  |                 |            |              | Est.       | no.              | FSIS Barcode list  | ed Cr             | ontact                  |                      | Em                   | al.                   |          |                |                                     |             |                   |                 |
| 9348731           | Really Good M         | eats Comper     | y Pty Ltd  |              | A.         | 5AA              | No                 |                   | Joe Smith               |                      | in                   | fo@meatmessaging      | Lopm     |                |                                     |             |                   |                 |
| aughter Est       | Production Est        |                 | Handling s | tatement     |            |                  | Species            | т                 | ade description 1       | Trade descrip        | ition 2 Pac          | k type                |          |                |                                     |             |                   |                 |
| Алла              | AAAA                  |                 | KEEP CHI   | LLED 7-1 DE  | GREES CEL  | 5105             | BOVINE             |                   | *C-P* 85CL              | BULK                 | c                    | ARTONS                |          |                |                                     |             |                   |                 |
| ogistics informat | ation / Movement hist | ory (for a d    | ase/carto  | n search l   | below is t | he last move     | ement):            |                   |                         |                      |                      |                       |          |                |                                     |             |                   |                 |
| Date )            | Message ID            | From<br>country | Est<br>no. | Move<br>type | Status     | To country       | Group/ Pallet SSCC | Transport<br>unit | Transport<br>identifier | Transport<br>carrier | Identifier /<br>mark | Health<br>certificate | RFP      | Total<br>units | Barcode List                        | Consignment | Pallet<br>details | Pallet<br>label |
| 01906011345 9     | 993487310070933932    | Australia       | AAAA       | Export       | OPEN       | UNITED<br>STATES | 893487310003783675 | CN                | AAAA1099999999          | 512N                 | AAA07093393          | 49999991              | 3999991  | 700            | Export - All Carton Secial Number I | Open        | Open              | SSCC            |

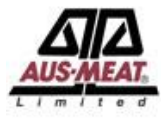

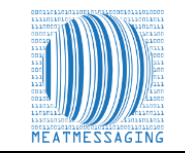

### **Viewing All Carton Serial Number Report**

Scroll all the way to the button of the page and 'Click the All-Carton Serial Number Report.'

This will expand the details of the barcodes in a PDF which you can then print off.

| Date               | 20180625      |                                                                                                    |
|--------------------|---------------|----------------------------------------------------------------------------------------------------|
| Message ID         | 9939999990022 |                                                                                                    |
| From country       | Australia     | Exect<br>Preserv<br>1 State<br>SLAND<br>QLAD                                                                                                    |
| Est no.            | AAAA          | Concept<br>Prior Mo.<br>1. Science                                                                                                    |
| Move type          | Export        | Rep Ho                                                                                                    |
| Status             | OPEN          | Parks<br>NY 30<br>Third J                                                                                                    |
| To country         | AUSTRALIA     | tin to<br>the control of the second second seco |
| Group/ Pallet SS   | AUSTRALIA     | Viceo<br>Viceo<br>Notes<br>Dates                                                                                                    |
| Transport unit     | CN            | Post of<br>Read E<br>Shipm                                                                                                    |
| Transport Identifi |               |                                                                                                    |
| Transport carrier  | ABC123        |                                                                                                    |
| Health certificate | hc123         |                                                                                                    |
| RFP                | rfp123        | 2.00                                                                                                    |
| Total units        | 0             |                                                                                                    |

|            |                                                                                                    | All Carton Seria                                                          | i Number Report                                                                        |                                                                  |
|------------|----------------------------------------------------------------------------------------------------|---------------------------------------------------------------------------|----------------------------------------------------------------------------------------|------------------------------------------------------------------|
| 26-30      | gonter / Carelgov<br>offy Good Neats Company<br>Staughter Read<br>Depth (Ckristic<br>sch Weie                                     | v pitv kat                                                                | Cartin Could<br>Nessage File Same<br>Nessage Date<br>Cartioner Runder<br>Cox, Seal No. | 300<br>981999993022530<br>20180825<br>CAND35276746882<br>2384572 |
| 1 00-3C    | n Hogt Works<br>Staughter Kaod<br>abgther vite<br>cD 4033 A3                                                                      |                                                                           | Carolymor Soci No.<br>Hookh Certificate<br>EXOCC No.<br>Guoto Decl. (ECN)              | 1x125<br>rbs125<br>xx125                                         |
| 2-52       | In Most Bayer<br>Meat Harwoot Road<br>Infestration<br>17 3353 US                                                                  | hment                                                                     | End of Lobourg<br>Involce No.<br>Order He. (purchase)<br>Species<br>Country of Origin  | NOLIZO<br>INIZZ<br>SCHIDA<br>AUSTRALIA                           |
| LIFOR OF K | In the Party Land<br>In the Case Street<br>ID 4089 Aug<br>92 6827<br>Victing Une<br>case(Mirchelt<br>Science<br>also of Deportune | Hy Transport company<br>BigShi<br>ASC121<br>2019070                       | Slavalitor Est. No.<br>Posking Est. No.<br>Net Weight Tatal<br>Port Norks<br>5         | 9990<br>9990<br>NGH<br>Primary Mark 5555                         |
|            | ot of Leading<br>ot of Discharge<br>nal Destination<br>Venent Reference                                                           | Depart Company Ai<br>Importing Part Co US<br>Departplies<br>Bool of Burge | U<br>S<br>BONDASS INCHAS                                                               |                                                                  |
|            |                                                                                                    |                                                                           |                                                                                        |                                                                  |
|            |                                                                                                    |                                                                           |                                                                                        |                                                                  |
| •          | PARO MIL                                                                                                    |                                                                           |                                                                                        | Page 1                                                           |

# **Desktop Instructions**

### **Download the Report and Print**

Print off the report and manually mark on the report the cases that are missing the shipping mark. Use this report that shows the cases that are missing the shipping mark as verification that these cases are part of the consignment as defined in the FSIS Directive 9900.5 Rev 2.

| SSCC 993487310070933932                                                                                                    | Cartas Carta                                                                                        | 700                                                                    |  |
|----------------------------------------------------------------------------------------------------|----------------------------------------------------------------------------------------------------|------------------------------------------------------------------------|--|
| Exporter / Consignor<br>Really Good Meats Company Pty Ltd<br>1 Slaughter Road,<br>SLAUGHTERVILLE<br>QLD 9999 AU                                                                                                    | Carton Count<br>Message File Name<br>Message Date<br>Container Number<br>Gov. Seal No.              | 700<br>993487310070933932<br>201908011345<br>AAAA109999999<br>99889988 |  |
| Consignee<br>Meat Importing Company<br>1111 Import Road<br>Importville<br>NJ 06584 US                                                                                                    | Consignor Seal No.                                                                                  | ABC123456                                                              |  |
| Buyer<br>My Meat Buyer<br>1 Meat Market Road<br>Marketville<br>NY 5555 US                                                                                                    | EXDOC No.<br>Goods Decl. (ECN)<br>Bill of Landing<br>Invoice No.<br>Order No. (purchase)<br>Species | 3999991<br>99999991<br>29999991<br>59999991<br>69999991<br>BOVINE      |  |
| Third Party/ Loading Establishment<br>My Third Party Cold<br>100 Cold Street<br>Thirdville<br>QLD 4499 AU<br>Est: 8877                                                                                                    | Country of Origin<br>Slaughter Est. No.<br>Packing Est. No.<br>Net Weight Total                     | AUSTRALIA<br>AAAA<br>AAAA<br>19046.44 KGM                              |  |
| Shipping Line         Really Good Transport C           Vessel/Anraft         CAP CLEVELAY           Voyage         S11           Date of Departure         2019080213           Port of Loading         PORT OF EXPRIVILE /<br>PORT OF DEVELADELPHILDELPHILD | Lo, Port Marks<br>ID<br>2N<br>45<br>45<br>JS<br>JS<br>ZA                                            | AAAU70933932                                                           |  |
| Shipment Reference Description Bovine "C-F                                                                                                    | * 85CL BONELESS BULK                                                                                |                                                                        |  |

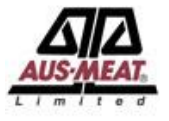

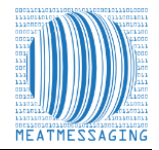

### Highlight the Cases that are Missing Port Marks

After printing the 'Export – All Carton Serial Number Report', manually identify the case barcodes for the cases that require remarking.

i.e. Highlight the Barcode Numbers

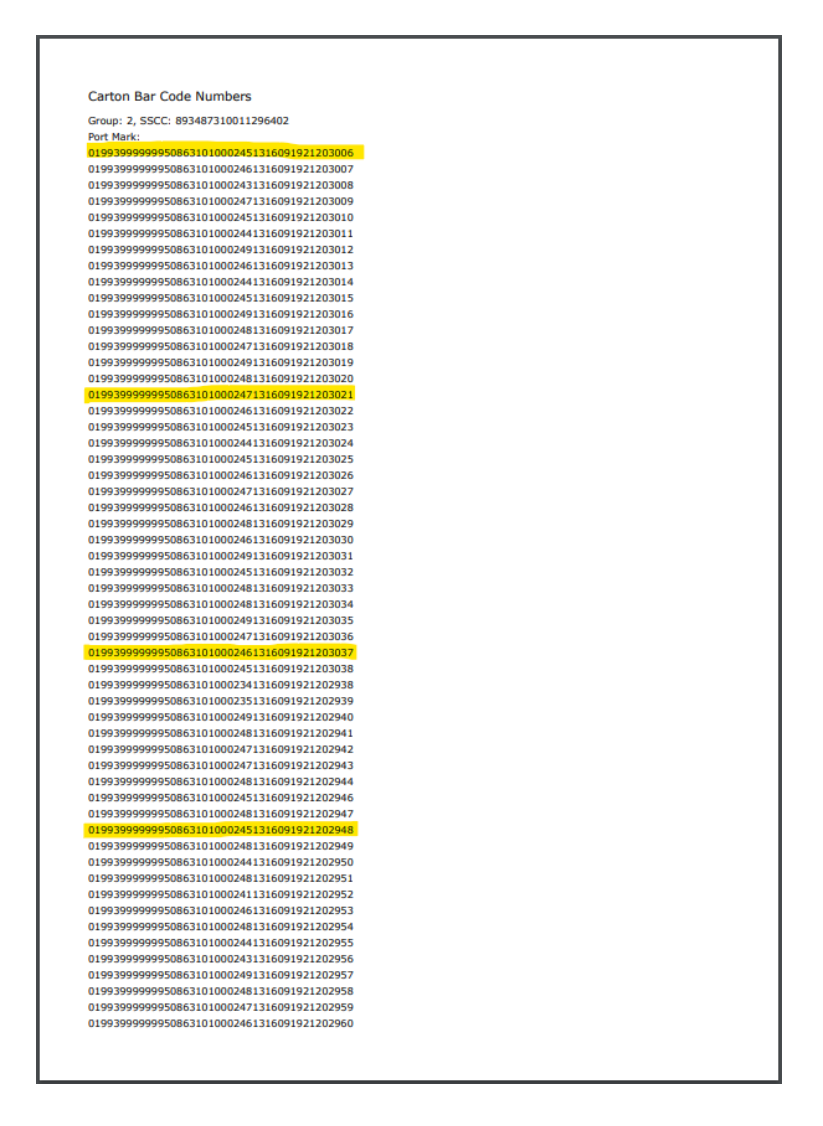

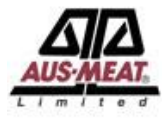

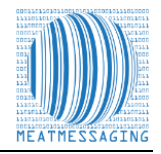

### Present the Market Report to the FSIS Import Program Personnel

- Present the marked report to the FSIS Inspector as evidence that the cases that require remarking are part of the consignment for that Health Certificate as outlined in FSIS Directive 9900.5 Rev. 2. Section VII. LOT DISPOSITIONS Part E.
- 2. FSIS IPP are to verify that the barcode for each shipping unit matches the documentation provided. The numbers after the (21) identify the unique shipping unit number.
- 3. FSIS IPP are to permit import inspection establishment personnel to apply the shipping mark to the shipping units if the documentation links the barcode to the foreign inspection certificate.

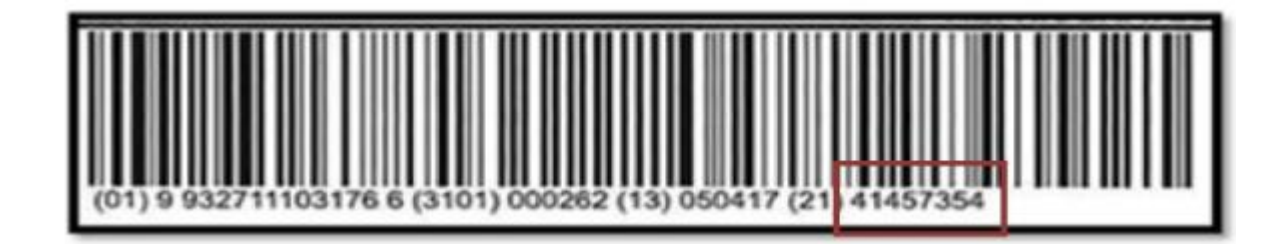

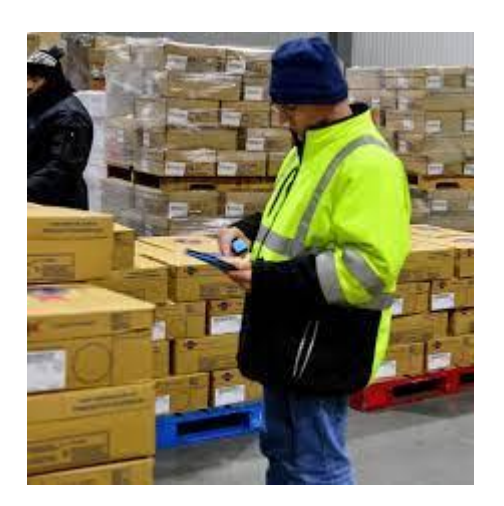

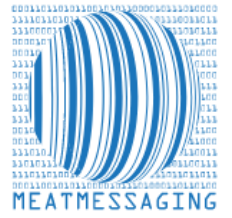

If you have any issues or questions, please feel free to contact the Meat Messaging contact support:

**Ph:** +617 3073 9234

E: info@meatmessaging.com